# Blue Cross Blue Shield of IL ~ Automated Inquiry System Phone Guide ~ Out of State Providers and IL Providers without an IL Provider Number

## **OB/GYN Infertility Clinic**

#### www.bcbsil.com/provider

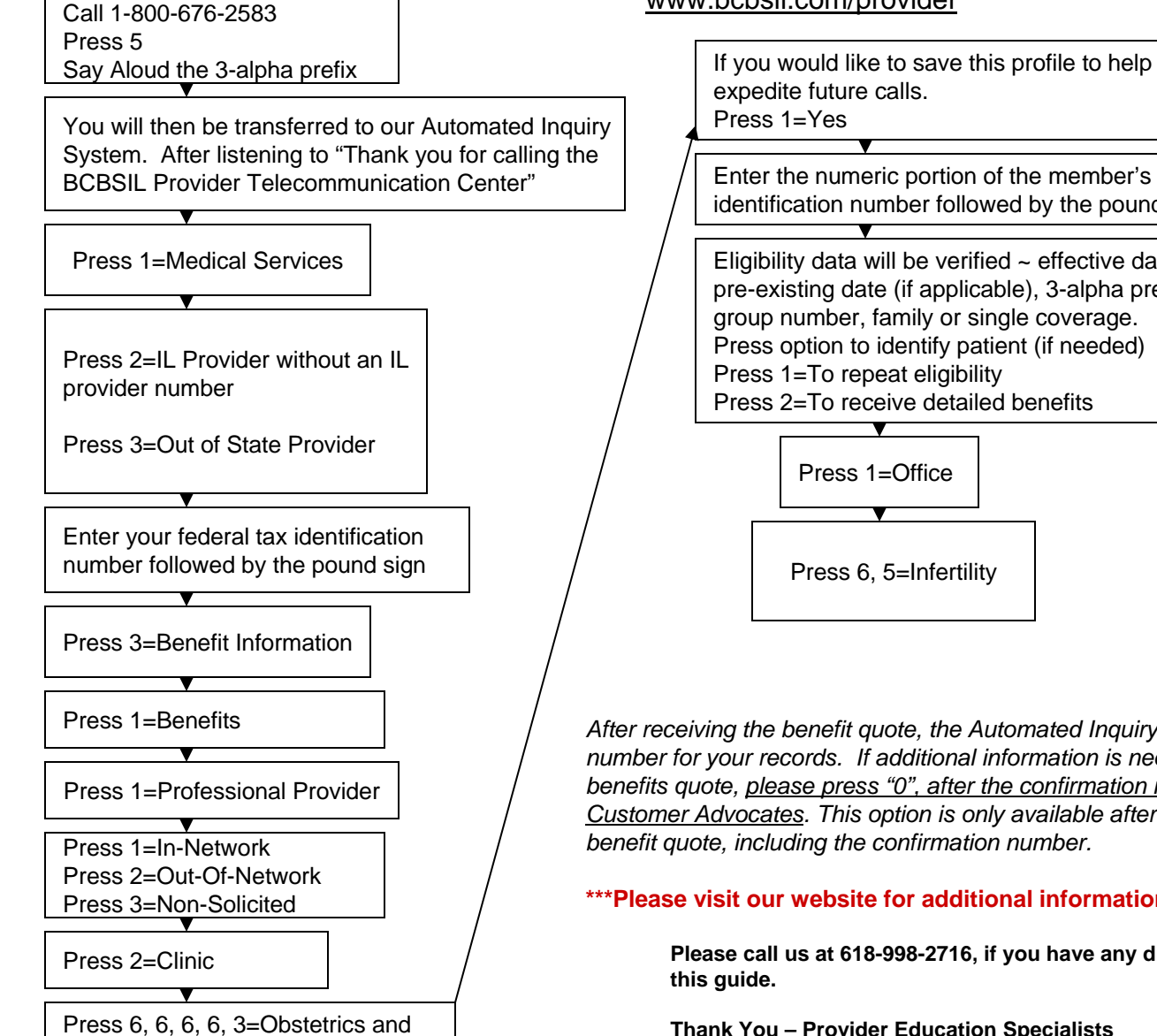

Gynecology

Enter the numeric portion of the member's identification number followed by the pound sign Eligibility data will be verified ~ effective date, pre-existing date (if applicable), 3-alpha prefix, group number, family or single coverage. Press option to identify patient (if needed) Press 1=To repeat eligibility Press 2=To receive detailed benefits

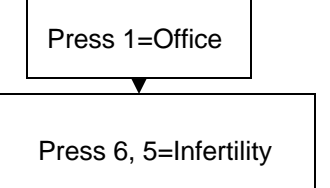

After receiving the benefit quote, the Automated Inquiry System will give you a confirmation number for your records. If additional information is needed that was not included in the benefits quote, please press "0", after the confirmation number, to speak with one of our Customer Advocates. This option is only available after you have obtained a complete benefit quote, including the confirmation number.

\*\*\*Please visit our website for additional information at www.bcbsil.com/provider.

Please call us at 618-998-2716, if you have any difficulties using

Thank You – Provider Education Specialists

Rev. 1/07

1

### \*\*Use This Flow Chart After Saving Your Provider Profile\*\*

#### Blue Cross Blue Shield of IL Out of State Providers and IL Providers without an IL Provider Number OB/GYN Infertility Clinic

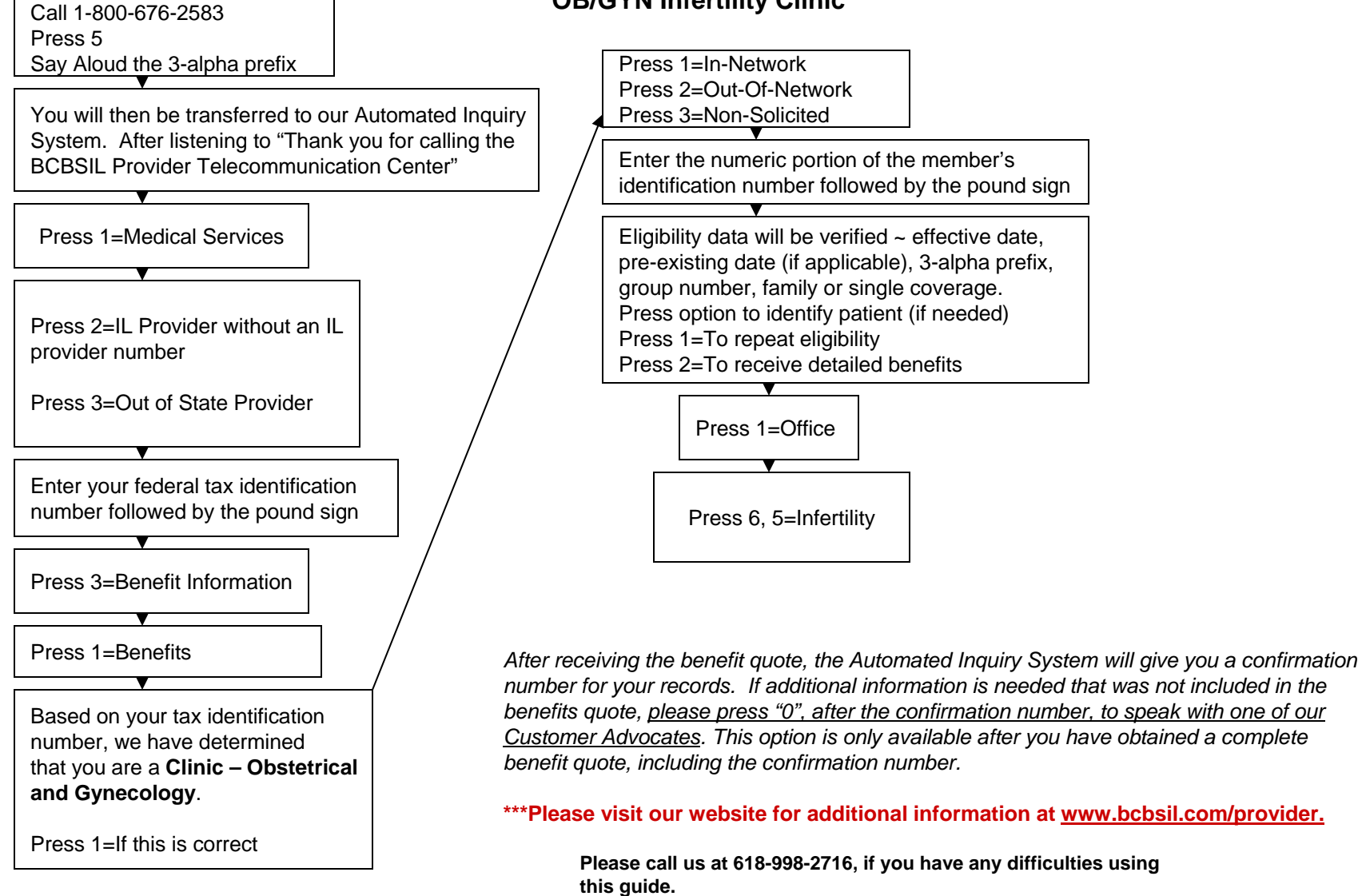

Thank You – Provider Education Specialists